# CHAPTER

## General Information

This chapter provides background information for the SBC-357 Rev.C.

Sections include:

- Card specifications
- Board layout

#### Introduction

The SBC-357 Rev.C is an all-in-one single board with an **onboard flat panel/CRT SVGA controller**. It packs all the functions of an industrial computer and its display capabilities onto a single, half-size card. This means the SBC-357 Rev.C is absolutely your best solution for embedded applications.

The onboard ISA-Bus, flat panel/CRT SVGA controller uses the CHIPS 65545 chipset with up to 1 MB of video memory (512KB onboard). It supports various LCD types including TFT, STN, Normal, and EL.

The SBC-357 Rev.C supports M-Systems DiskOnChip 2000. Moreover, it provides up to 256KB SRAM and up to 1.44MB Flash ROM disk which doesn't require any bus, slots, or connectors. And the most important of all, it **can support 5V EDO**.

The SBC-357 Rev.C also features three high speed RS-232 serial ports, and one RS-232/422/485 serial port with 16C550 UARTs, one bidirectional SPP/EPP/ECP parallel port, and a floppy drive controller. Furthermore, the board can provide 10Mb/s N-way autonegotiation operation with one ethernet controller.

If program execution is halted by a program bug or EMI, the board's watchdog timer can automatically reset the CPU or generate an interrupt. This ensures reliability in unmanned or standalone systems.

All configuration is done through software. A single Flash chip holds the system BIOS, VGA BIOS, and the network boot ROM image. This minimizes the number of chips and eases configuration. You can change the display BIOS or install a boot ROM simply by programming the Flash chip.

## Features

Supports 386SX-40 compatible CPU Supports DiskOnChip, SRAM, and Flash ROM disk on board (optional) Supports single LAN Supports CRT and LCD display simultaneously Supports PC/104 module expansion Supports 4 serial ports: Three RS-232 ports and one RS-232/422/485 port

## Specifications

CPU: Embedded in ALI M6117C Chipset Intel 80386SX-40 compatible

Data bus: 16-bit

BIOS: AMI Flash BIOS (Supports LBA mode HDD)

Chipset: ALI M6117C

Super I/O Chipset: ITE8661F

RAM memory: 4M EDO RAM

Shadow RAM memory: Supports system and video BIOS shadow memory

**IDE hard disk drive interface:** Supports up to one IDE (AT bus) hard disk drives. BIOS auto-detect.

**Floppy disk drive interface:** Supports up to two floppy disk drive, 5.25"(360KB and 2MB) and /or 3.5"(720KB, 1.44MB and 2.88MB)

**Bi-directional parallel port:** One Bi-directional printer port (Configurable LPT1, LPT2, LPT3 or disable). Support SPP, ECP and EPP modes.

**Serial ports:** Three RS-232 serial ports and one RS-232/422/485 serial port. Uses 16C550 UARTs with 16 byte FIFO. Supports speeds up to 115Kbps. Ports can be individually configured from COM1 to COM4 or disabled.

**Real-time clock/calendar:** ALI chipset RTC (internal) and quartz oscillator power by a lithium battery for 10 years of data retention.

DMA channel: 7

Interrupt levels: 15

**KB/PS2 Mouse connector:** 6 pin mini DIN connector supports a standard PC/AT keyboard and mouse.

#### Flat panel VGA interface

**Chipset:** C&T 65545

Display memory: 512KB standard, 1MB option

**Display type:** Supports CRT and flat panel (TFT, DSTN, mono and EL)display, Can display both CRT and flat panel simultaneously.

**Resolution:** Option up to 1024 x 768 @ 256 colors.(1MB-display memory). Standard 1024 x 768 @ 16 colors (512KB-display memory)

#### Ethernet interface Chipset: RTL8019AS

#### **SSD** interface

One 32-pin DIP socket supports M-systems DiskOnChip 2000 series, memory capacity from 2MB to 288 MB.

SRAM: 256 KB (Optional)

Flash ROM Disk: 1.44 MB (Optional)

#### **Expansion Slot**

PC/104 connector: 104-pin connector for a 16 -bit bus expansion.

#### Mechanical and environmental

Power supply voltage: +5V (4.75V to 5.25V) Max. power requirements: +5V @ 2A Operating temperature: 32 to 140°F (0 to 60°C) Board Size: 7.3" (L) X 4.8" (W) (185mm x 122mm) Weight: 0.66 lb. (0.3Kg)

**Board Layout** 

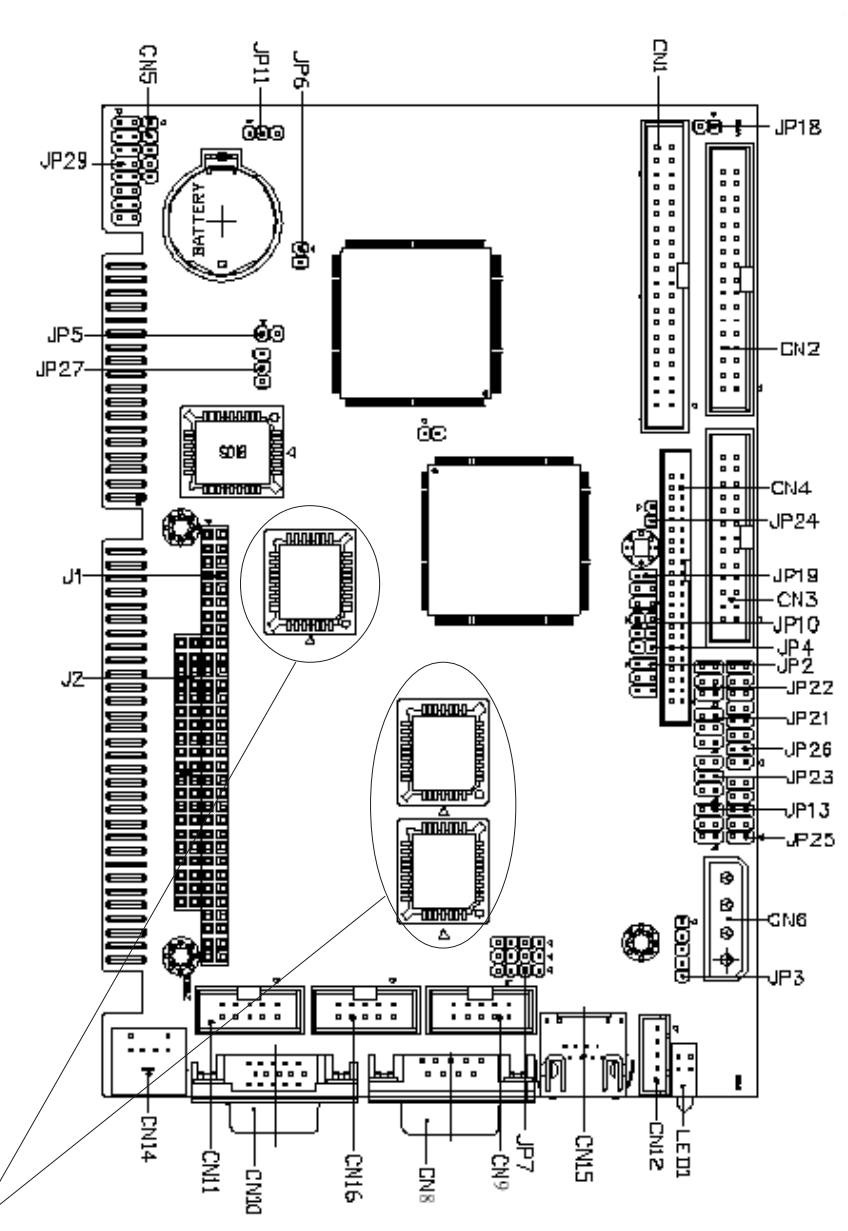

Please notice that SBC-357 Rev.C1.1-01 doesn't have these components.

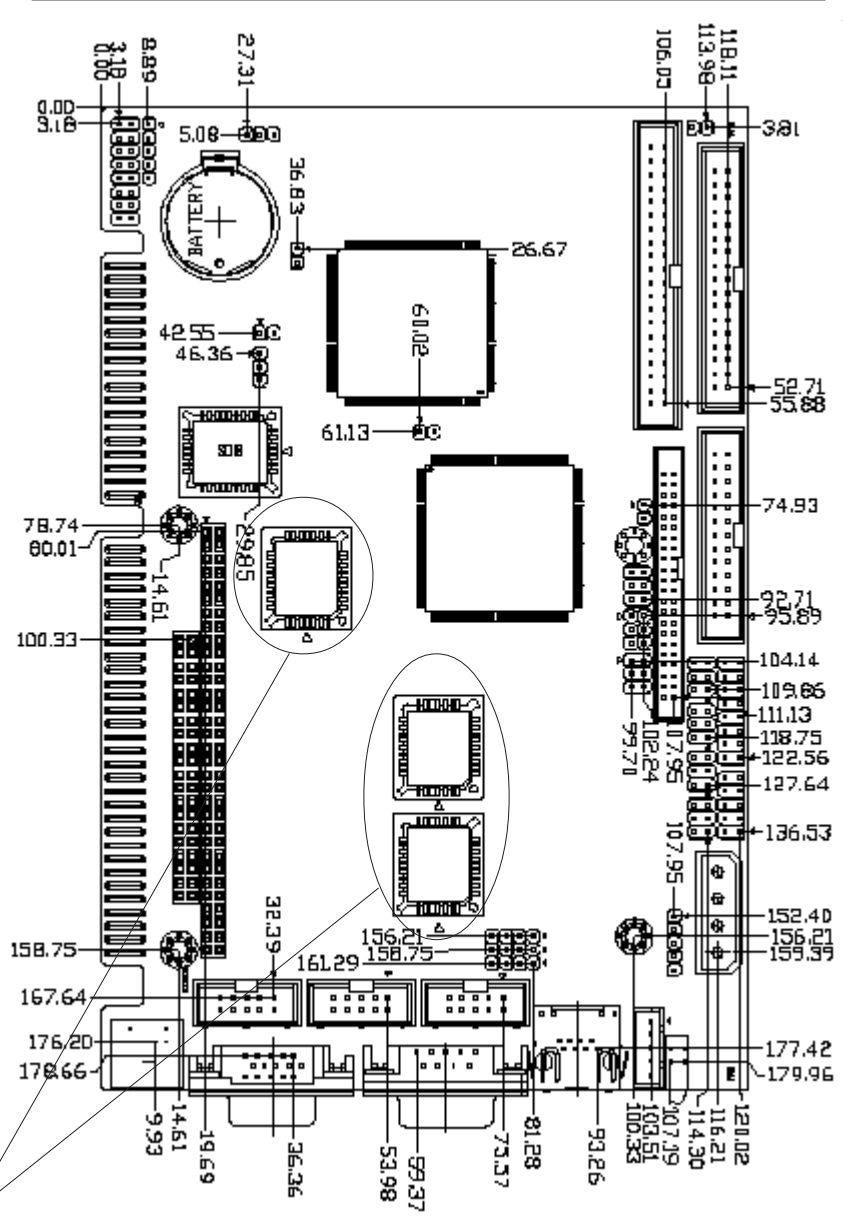

Please notice that SBC-357 Rev.C1.1-01 doesn't have these components.

## CHAPTER CHAPTER

#### Installation

This chapter describes how to set up the SBC-357 hardware, including instructions on setting jumpers and connecting peripherals, switches, and indicators. Be sure to read all safety precautions before you begin the installation procedure.

#### Jumpers

The board has a number of jumpers that allow you to configure your system to suit your applications. The table below lists the function of each jumper:

| Name | Function                                 |
|------|------------------------------------------|
| JP2  | COM2 RS-232/422/485 selection-1          |
| JP3  | Buzzer or external speaker selection     |
| JP4  | LCD clock selection                      |
| JP5  | External SMI option                      |
| JP6  | Reset Switch                             |
| JP7  | COM2 RS232/422/485 selection-2           |
| JP10 | C&T65545 VGA chip voltage selection      |
| JP11 | CMOS status                              |
| JP12 | VGA chip IRQ option                      |
| JP13 | COM2 RI/Volt selection                   |
| JP18 | DOM install selection                    |
| JP19 | LCD voltage selection                    |
| JP21 | COM4 RI/Volt selection                   |
| JP22 | COM3 RI/Volt selection                   |
| JP23 | COM1 RI/Volt selection                   |
| JP24 | Backlight Voltage output                 |
| JP25 | CPLD JTAG pin module                     |
| JP26 | Flash ROM/SRAM function selection        |
| JP27 | SRAM size selection                      |
| JP29 | Flash ROM memory address and I/O setting |

Please notice that SBC-357 Rev.C1.1-01 doesn't have JP26,

JP27, and JP29.

#### Connectors

Connectors on the board link themselves to external devices, such as hard disk drives, a keyboard, or floppy drives. The table below lists the function of each connector:

| Name  | Function                              |
|-------|---------------------------------------|
| CN1   | IDE connector                         |
| CN2   | Floppy connector                      |
| CN3   | Parallel (printer) port connector     |
| CN4   | LCD connector                         |
| CN5   | IrDA connector                        |
| CN6   | Power connector                       |
| CN8   | COM2 connector                        |
| CN9   | COM1 connector                        |
| CN10  | CRT/D-Sub 15                          |
| CN11  | COM4 connector                        |
| CN12  | External Keyboard connector (KB only) |
| CN14  | PS/2 Mini Din (support Y-Cable)       |
| CN15  | RJ-45 ethernet phone jack             |
| CN16  | COM3 connector                        |
| J1&J2 | PC-104 slot (ISA I/F)                 |

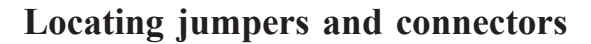

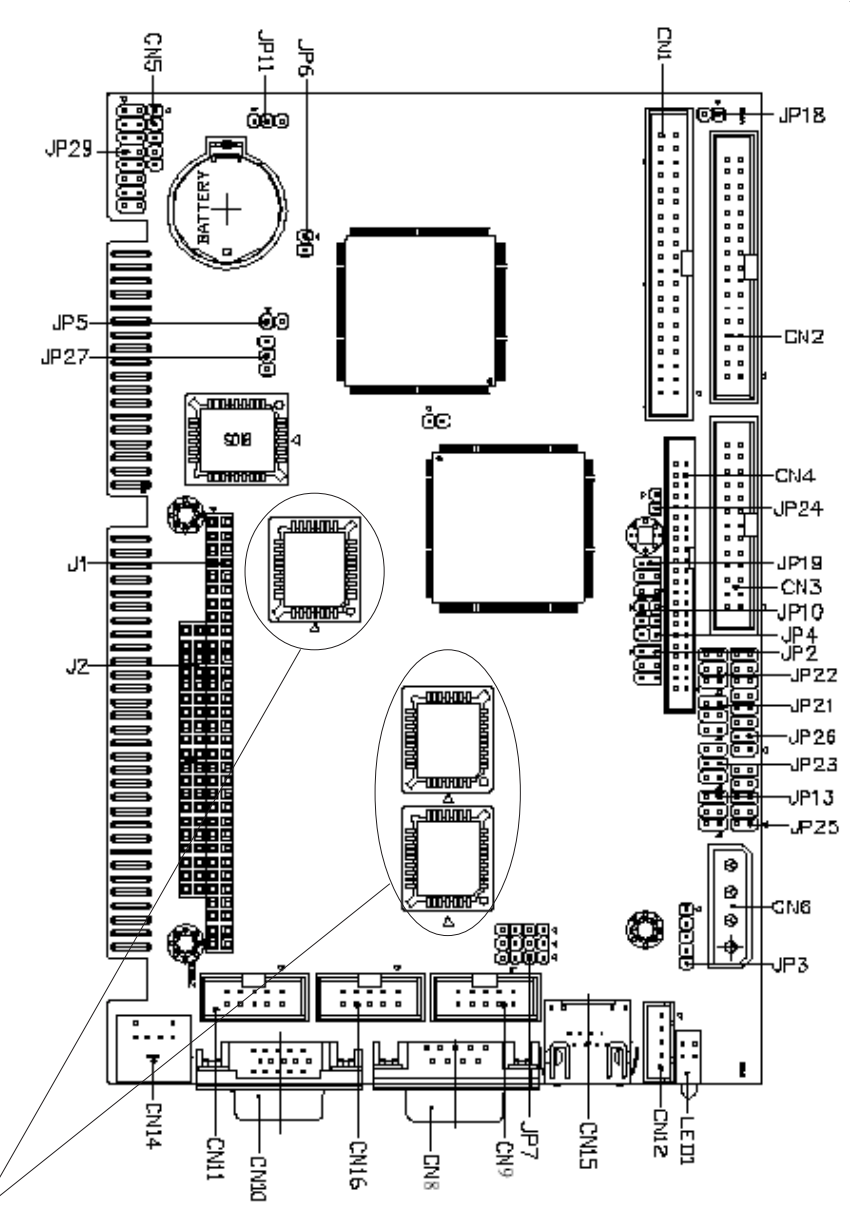

Please notice that SBC-357 Rev.C1.1-01 doesn't have these components.

#### **Setting Jumpers**

You can configure your card to match the needs of your application by setting jumpers. A jumper is the simplest electric switch. It consists of two metal pins and a small metal clip (often protected by a plastic cover) that slides over the pins to connect them. To close a jumper you connect the pins with the clip. To open a jumper you remove the clip. Sometimes a jumper will have three pins, labeled 1, 2, and 3. In this case you would connect either pins 1 and 2 or 2 and 3.

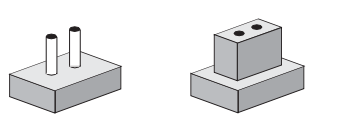

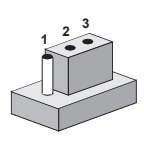

Open

Closed

Closed 2-3

The jumper settings are schematically depicted in this manual as follows:

| Open | Closed | Closed 2-3                           |
|------|--------|--------------------------------------|
| 00   | ••     | $\bigcirc \blacksquare \blacksquare$ |

A pair of needle-nose pliers may be helpful when working with jumpers.

If you have any doubts about the best hardware configuration for your application, contact your local distributor or sales representative before you make any changes.

Generally, you simply need a standard cable to make most connections.

#### **Safety Precautions**

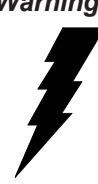

Warning! Always completely disconnect the power cord from your chassis whenever you are working on it. Do not make connections while the power is on because sensitive electronic components can be damaged by the sudden rush of power. Only experienced electronics personnel should open the PC chassis.

*Caution!* Always ground yourself to remove any static charge before touching the CPU card. Modern electronic devices are very sensitive to static electric charges. Use a grounding wrist strap at all times. Place all electronic components on a static-dissipative surface or in a static-shielded bag when they are not in the chassis.

### COM2 RS-232/422/485 Selection-1 (JP2)

The COM2 serial port can be selected as RS-232, RS-422, or RS-485 by setting JP2. The following chart shows the jumper setting:

| COM2 RS-232/422/485 Selection-1 (JP2) |                              |  |
|---------------------------------------|------------------------------|--|
| RS-232*                               | 2 4 6<br>0 0<br>0 0<br>1 3 5 |  |
| RS-422                                | 2 4 6<br>0 0<br>1 3 5        |  |
| RS-485                                | 2 4 6<br>0 0<br>1 3 5        |  |

\* Default

#### **Buzzer / External Speaker Selection (JP3)**

| Buzzer or External Speaker Selection (JP3) |                  |
|--------------------------------------------|------------------|
| Buzzer*                                    | External Speaker |
| <b>1 2 3 4 5</b><br>□○ ●●● ○               | 12345<br>• • •   |

\* Default

## LCD Clock Selection (JP4)

| LCD Clock Selection (JP4) |                       |
|---------------------------|-----------------------|
| SHF CLK from C&T65545*    | ASHF CLK from SHF CLK |
| 1 2 3                     | 1 2 3                 |
|                           |                       |
| * Default                 |                       |

#### **External SMI Option (JP5)**

The user can connect an external switch or jumper cap enabling the SMI (System Management Interrupt) and making the system enter Green function mode.

| System Management Interrupt Option (JP5) |            |  |
|------------------------------------------|------------|--|
| *                                        | (SMI Mode) |  |
|                                          |            |  |
| * Default                                |            |  |

#### **Reset Switch (JP6)**

You can connect an external switch to easily reset your computer. This switch restarts your computer as if you turned off the power then turned it back on.

| Reset Switch (JP6) |       |  |
|--------------------|-------|--|
| Normal *           | Reset |  |
|                    |       |  |
| * Default          |       |  |

## COM2 RS232/422/485 Selection-2 (JP7)

| COM2 RS-232/422/485 Selection-2 (JP7) |                                                                                         |  |
|---------------------------------------|-----------------------------------------------------------------------------------------|--|
| RS-232 *                              | $1  \bigcirc \  0  3$ $4  \bigcirc \  0  6$ $7  \bigcirc \  0  9$ $10  \bigcirc  0  12$ |  |
| RS-422                                | $ \begin{array}{cccccccccccccccccccccccccccccccccccc$                                   |  |
| RS-485                                | $ \begin{array}{c} 1 & & & 3\\ 4 & & & 6\\ 7 & & & 9\\ 10^{\circ} & & 12 \end{array} $  |  |

\* Default

#### C&T65545 VGA Chip Voltage Selection (JP10)

| VGA Chip Voltage Selection (JP10) |           |
|-----------------------------------|-----------|
| 5 Volt.*                          | 3.3 Volt. |
| 1 2 3                             | 1 2 3     |
|                                   |           |

\* Default

## **CMOS Status (JP11)**

You can connect an external switch to clear the CMOS. This switch closes JP11 and turns on the power, at which time the CMOS setup will be cleaned.

| Clear CMOS |
|------------|
| 1 2 3      |
|            |
|            |

\* Default

## VGA Chip's IRQ Option (JP12)

| VGA Chip's IRQ Option (JP12) |                               |  |
|------------------------------|-------------------------------|--|
| VGA Chip Occupy IRQ9         | IRQ9 Was Released For System* |  |
| 1 2                          | 1 2                           |  |
|                              |                               |  |
| * Default                    |                               |  |

#### COM1/COM2/COM3/COM4 RI/Volt Selection (JP23/JP13/JP22/JP21)

| COM1/COM2/COM3/COM4 RI/Volt Selection (JP23/JP13/JP22/JP21) |                       |                            |  |  |  |
|-------------------------------------------------------------|-----------------------|----------------------------|--|--|--|
| 12V For RS232                                               | 5V For RS232          | Normal RI Function*        |  |  |  |
| 2 4 6                                                       | 246                   | 2 4 6                      |  |  |  |
| $\mathbf{\bullet}$ $\mathbf{\circ}$ $\mathbf{\circ}$        | $\circ \bullet \circ$ | $\circ \circ  \mathbf{q} $ |  |  |  |
|                                                             |                       |                            |  |  |  |
| 1 3 5                                                       | 1 3 5                 | 1 3 5                      |  |  |  |

\* Default

## DOM Install Selection (JP18)

| DOM Install Selection (JP18) |                           |  |  |  |
|------------------------------|---------------------------|--|--|--|
| Enable DOM Power Supply      | Disable DOM Power Supply* |  |  |  |
| 1 2                          | 1 2                       |  |  |  |
|                              |                           |  |  |  |
| * Default                    |                           |  |  |  |

## LCD Voltage Select (JP19)

| LCD Voltage Sele      | select (JP19)                                                                                                    |                                                                                                    |  |  |
|-----------------------|----------------------------------------------------------------------------------------------------|----------------------------------------------------------------------------------------------------|--|--|
|                       | +3.3V *                                                                                                    | +5V                                                                                                    |  |  |
| LCD Operating Voltage | $ \begin{array}{c} 6 \\ 4 \\ 2 \\ \hline \end{array} $ $ \begin{array}{c} 5 \\ 3 \\ 3 \\ \hline \end{array} $ $ \begin{array}{c} 6 \\ 3 \\ 1 \\ \hline \end{array} $ | $ \begin{array}{cccccccccccccccccccccccccccccccccccc$                                                         |  |  |
|                       | +12V <sup>*</sup>                                                                                                    | +5V                                                                                                    |  |  |
| LCD Backlight Voltage | 6 ● ○ 5<br>4 ● ○ 3<br>2 ○ □ 1<br>* default                                                                                                    | $ \begin{array}{c} 6 \bigcirc \bigcirc 5 \\ 4 \bigcirc \bigcirc 3 \\ 2 \bigcirc \bigcirc 1 \\ 1 \end{array} $ |  |  |

### Flash ROM Disk & SRAM Installation

In addition to Flash Disk space for user's programming files and data storage, **SBC-357 Rev.C1.1 (not SBC-357 Rev.C1.1-01)** also supplies 256KB of SRAM to provide more capacity and reliability for your versatile application requirement. And the following content is the installation guide for them:

**Step1:** First, please make sure to close the pin1to pin2 and pin5 to pin6 to disable the function of Flash ROM/SRAM disk.

**Step2:** Put 3 pieces of Flash IC into the Flash IC socket, U59, U82, and U83.

Step3: Then, connect the FDD and HDD.

Step4: Save the files you need in one 1.44MB bootable floppy disk.

**Step5:** Boot up the system and enter DOS mode from HDD to perform "makerom.exe", thus producing 3 ROM files shown as Pic1 to Pic5.

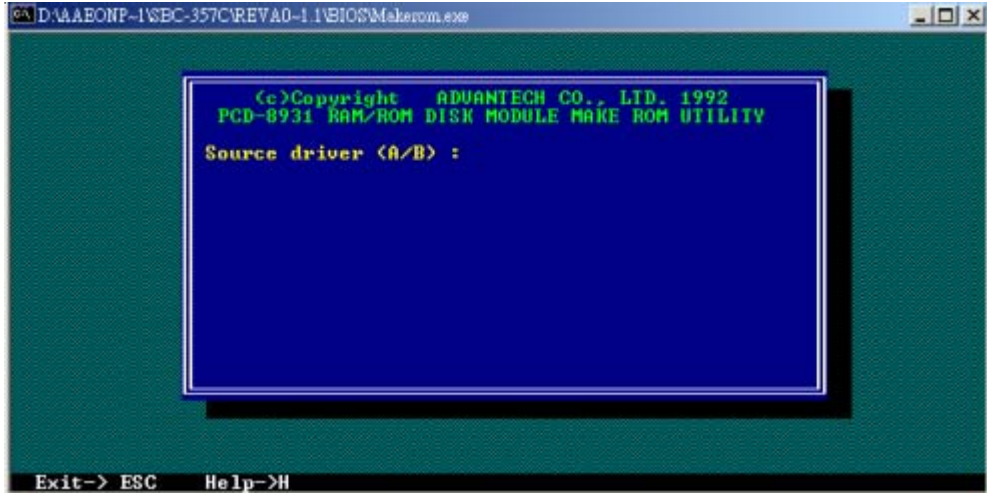

Pic1 Select the source disk drive and insert the floppy you made in Step 4.

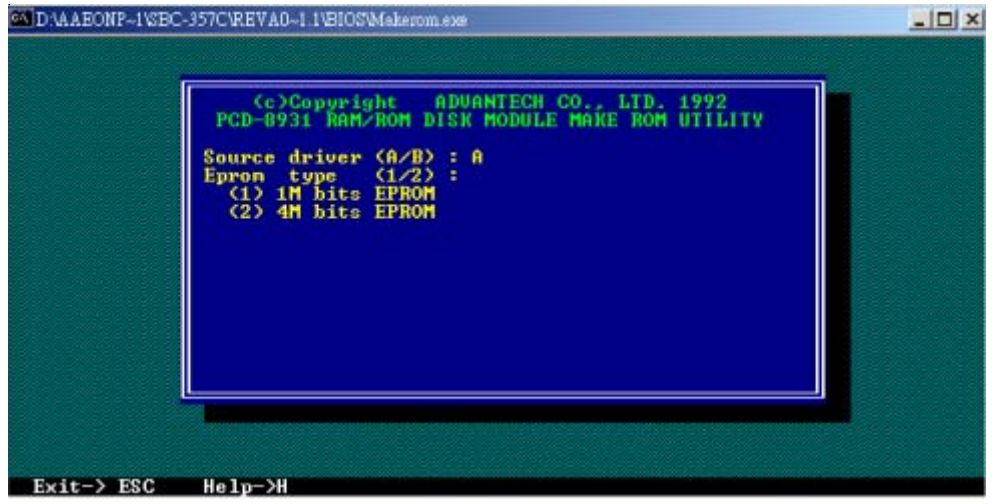

Pic2 Select the source drive A and specify the capacity of Flash ROM.

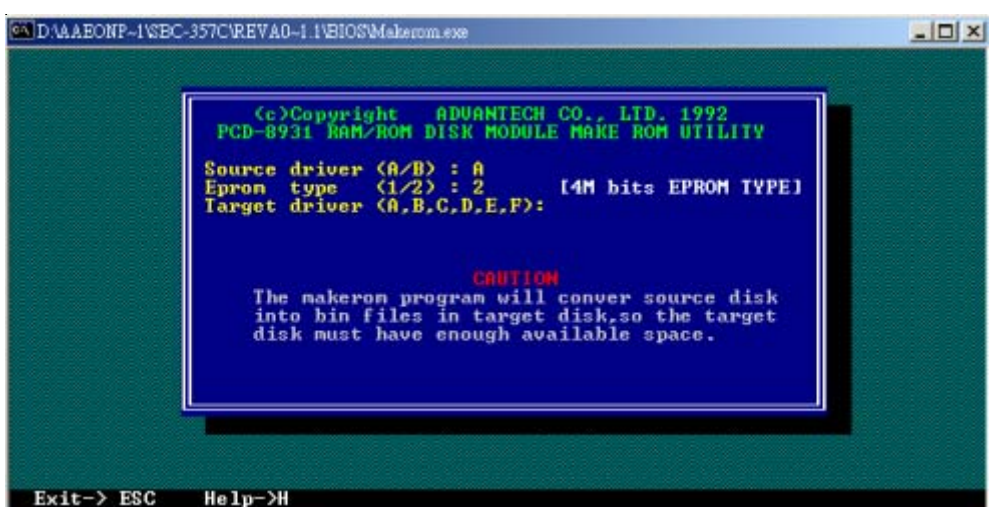

**Pic3** Select "2" in "Eprom type" for SBC-357 Rev.C is with 4M bits (512 Kbytes) on board. And then choose the target disk drive to save the ROM files.

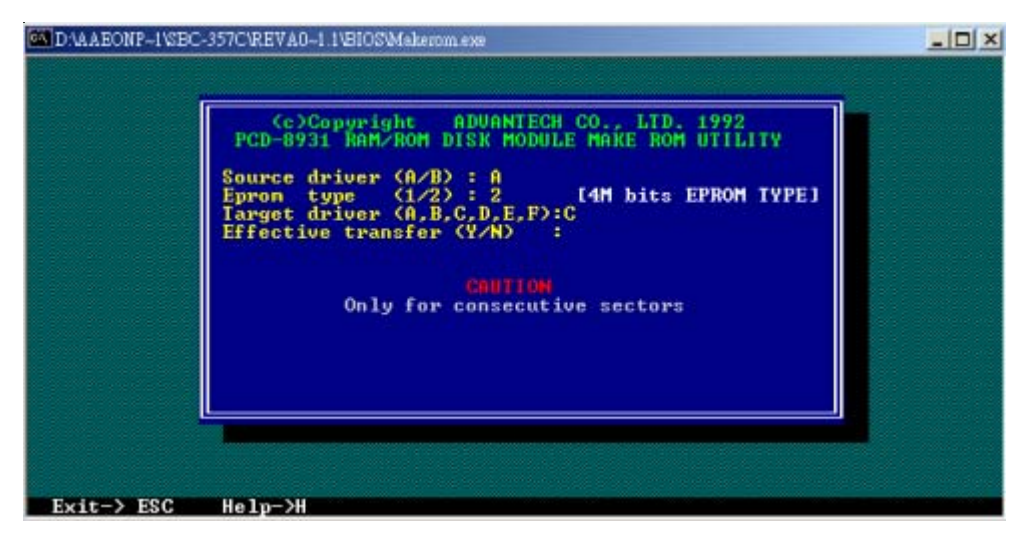

**Pic4** Suppose you choose "C" as target disk drive and make sure every step performed correctly0. Then enter "Y" to carry out the process of producing ROM files.

|            | Cc>Copyright ADUANTECH CO., LTD. 1992<br>PCD-8931 RAM/ROM DISK MODULE MAKE ROM UTILITY<br>Source driver (A/B) : A<br>Epron type (1/2) : 2 [4H bits EPROM TYPE]<br>Target driver (A,B,C,D,E,F):C<br>Effective transfer<br>1440 KB bytes total disk space<br>POH: DIM |  |
|------------|----------------------------------------------------------------------------------------------------|--|
|            | ROM3.BIN<br>ROM3.BIN<br>SuccessNeed 3 pcs 512K EPROM<br>hit any key for exit                                                                                                    |  |
| Exit-> ESC | He 1p->H                                                                                                    |  |

Pic5 It will appear 3 ROM files and show the success message.

**Step6:** After creating ROM files, go to the location where you saved the ROM files and perform the "Rommaker.exe" to format Flash ROM shown as Pic6.

| 🖾 DOS mode                                                           |                                                                             |
|----------------------------------------------------------------------|-----------------------------------------------------------------------------|
| C: \>DIR ROH★.BIN<br>磁碟區 C 中的磁碟是 HDD-1<br>磁碟區序號: 2772-17E6           |                                                                             |
| 目錄: C:丶                                                              |                                                                             |
| 2002/06/21 11:06a<br>2002/06/21 11:06a<br>2002/06/21 11:07a<br>3 個積雲 | 524,288 ROM1.BIN<br>524,288 ROM2.BIN<br>344,064 ROM3.BIN<br>1.392.640 (位元編目 |
| 0 個目錄<br>C: \>Rommaker 3                                             | 2,284,843,008 位元組可用                                                         |

**Pic6** The number "3" after "Rommaker" means there's 3 ROM files. So "Rommaker2" represents 2 ROM files.

**Step7:** Shut down the computer and configure the jumper according to the following tables.

|             | Jumper Cap Short              | Jumper Cap Open               |  |
|-------------|-------------------------------|-------------------------------|--|
| Pin1-Pin2   | Disable Flash ROM Disk        | Enable Flash ROM Disk         |  |
| Pin3-Pin4   | Set Flash Rom Disk as Drive A | Set Flash Rom Disk as Drive B |  |
| Pin5-Pin6   | Disable SRAM Disk             | Enable SRAM Disk              |  |
| Pin7-Pin8   | Set SRAM Disk as Drive A      | Set SRAM Disk as Drive B      |  |
| Pin9-Pin10  | Set SRAM size as 128K         | Set SRAM size as 32K          |  |
| Pin11-Pin12 | Reserved                      |                               |  |
| Pin13-Pin14 | Reserved                      |                               |  |
| Pin15-Pin16 | Reserved                      |                               |  |

**Table1** The jumper setting of JP26. Please follow the setting in gray background. And the next table shows you the default setting when you get the board.

|               | Jumper Short                  | Jumper Open                   |  |
|---------------|-------------------------------|-------------------------------|--|
| Pinl-Pin2     | Disable Flash ROM Disk        | Enable Flash ROM Disk         |  |
| Pin3-Pin4     | Set Flash Rom Disk as Drive A | Set Flash Rom Disk as Drive B |  |
| PinS-Pin6     | Disable SRAM Disk             | Enable SRAM Disk              |  |
| Pin7-Pin8     | Set SRAM Disk as Drive A      | Set SRAM Disk as Drive B      |  |
| Pin9-Pin10    | Set SRAM size as 128K         | Set SRAM size as 32K          |  |
| Pinl 1-Pin12  | Reserved                      |                               |  |
| Pinl 3-Pinl 4 | Reserved                      |                               |  |
| Pinl 5-Pinl 6 | Reserved                      |                               |  |

Table2 The default jumper setting of JP26 when you get the board.

#### **Caution:**

If you want to configure the size of SRAM, you will need to set the pin 9-10 of JP26 as Table1 and set JP27 as below.

| JP27   |         | SRAM Size Selection (Voltage) |
|--------|---------|-------------------------------|
| Pin1-2 | Short * | 128K*8 bir SRAM               |
| Pin2-3 | Short   | 32K*8 SRAM                    |

\* Default

Although the size of SRAM is defined as 360KB in BIOS, the actual size of SRAM onboard is 256KB (2x128KB). So if the files you save exceed 256KB, they couldn't be saved and read.

| Pin1-Pin2 | Pin3-Pin4 | Flash ROM Memory Address |  |
|-----------|-----------|--------------------------|--|
| Short     | Short     | D8000~D9FFF              |  |
| Short     | Open      | DC000~DDFFF              |  |
| Open      | Short     | D0000~D1FFF              |  |
| Open      | Open      | Reserved                 |  |

**Table3** The jumper setting of JP29 for Flash ROM Memory Address. The setting in grey background is the default.

| Pin5-Pin6 | Pin7-Pin8 | Flash ROM IO Base |
|-----------|-----------|-------------------|
| Short     | Short     | 22C & 22D         |
| Short     | Open      | 26C & 26D         |
| Open      | Short     | 2AC & 2AD         |
| Open      | Open      | 2DC & 2DD         |

**Table4** The jumper setting of JP29 for Flash ROM IO Base. The setting in grey background is the default.

Note: The function of JP29's other pins is "reserved".

**Step8:** Power on the computer and press "Delete" on the keyboard to enter the setting of BIOS. And the following is an example for configuration:

1. Enter "Standard CMOS Setup".

Next, set Floppy Drive A as "1.44MB, 3.5 in."

Then set Floppy Drive B as "360KB, 5.25 in."

Note: Please remove the FDD from the floppy connector and follow

the instructions above to set Flah ROM Disk as "Floopy

Drive A" and SRAM as "Floopy Drive B" Moreover, please

make sure the jumper setting of JP26 matches the configura-

tion in BIOS, or it will cause "CMOS Checksum error" and

the lost of data in CMOS.

| Jumper Setting of JP26 | <b>Configuration in BIOS</b>  |
|------------------------|-------------------------------|
| Pin1,Pin2 Open         | Enable Flash ROM Disk(1.44MB) |
| Pin3,Pin4 Closed       | Set Flash ROM Disk as Drive A |
| Pin5,Pin6 Open         | Enable SRAM Disk(360KB)       |
| Pin7,Pin8 Open         | Set SRAM Disk as Drive B      |
| Pin9,Pin10 Closed      | Set the size of SRAM as 128K  |

2. Enter "Advanced CMOS Setup" to decide each drive's boot up sequence.

**Step9:** At last, enter DOS mode to perform "Format SRAM disk" after reboot the system.

#### IDE hard drive connector (CN1)

You can attach two Enhanced Integrated Device Electronics hard disk drives to the SBC-357's internal controller. The card comes with a 40-pin flat piggyback cable. This cable has three identical 40-pin flat-cable connectors.

#### Connecting the hard drive

Wire number 1 on the cable is red or blue, and the other wires are gray.

- 1. Connect one end of the cable to the IDE connector. Make sure that the red (or blue) wire corresponds to pin 1 on the connector, which is labeled on the board (on the right side).
- 2. Plug the other end of the cable to the Enhanced IDE hard drive, with pin 1 on the cable corresponding to pin 1 on the hard drive. See your hard drive's documentation for the location of the connector.

Unlike floppy drives, you can make the connections with any of the connectors on the cable. If you install two drives, you will need to set one as the master and one as the slave. You do this using jumpers on the drives. If you install just one drive, set it as the master.

#### Pin assignments

The following table lists the pin numbers and their respective signals:

| IDE Connector (CN1) |        |     |           |  |
|---------------------|--------|-----|-----------|--|
| Pin                 | Signal | Pin | Signal    |  |
| 1                   | Reset  | 2   | GND       |  |
| 3                   | D7     | 4   | D8        |  |
| 5                   | D6     | 6   | D9        |  |
| 7                   | D5     | 8   | D10       |  |
| 9                   | D4     | 10  | D11       |  |
| 11                  | D3     | 12  | D12       |  |
| 13                  | D2     | 14  | D13       |  |
| 15                  | D1     | 16  | D14       |  |
| 17                  | D0     | 18  | D15       |  |
| 19                  | GND    | 20  | N.C.      |  |
| 21                  | N.C.   | 22  | GND       |  |
| 23                  | IOW    | 24  | GND       |  |
| 25                  | IOR    | 26  | GND       |  |
| 27                  | IORDY  | 28  | BALE      |  |
| 29                  | N.C.   | 30  | GND       |  |
| 31                  | IRQ 14 | 32  | -I/O CS16 |  |
| 33                  | A1     | 34  | N.C.      |  |
| 35                  | A0     | 36  | A2        |  |
| 37                  | CS0    | 38  | CS1       |  |
| 39                  | -ACT   | 40  | GND       |  |

### Floppy drive connector (CN2)

You can attach up to two floppy disks to the SBC-357's onboard controller. You can use any combination of 5 1/4" (360 KB and 1.2 MB) and/or 3 1/2" (720 KB, 1.44 MB, and 2.88 MB) drives.

The SBC-357 CPU card comes with a 34-pin daisy-chain drive connector cable. On one end of the cable is a 34-pin flat-cable connector. There are two sets of floppy disk drive connectors, one in the middle, and one on the other end. Each set consists of a 34-pin flat-cable connector (usually used for 3.5" drives) and a printed-circuit board connector (usually used for 5.25" drives).

#### Connecting the floppy drive

- 1. Plug the 34-pin flat-cable connector into the CN2 connector.
- 2. Attach the appropriate connector on the other end of the cable to the floppy drive(s). You can use only one connector in the set. The set on the end (after the twist in the cable) connects to the A: drive. The set in the middle connects to the B: drive.

#### Pin assignments

The following table lists the pin assignments for the CN2 connector:

| Floppy drive connector (CN2) |                 |     |                 |  |
|------------------------------|-----------------|-----|-----------------|--|
| Pin                          | Signal          | Pin | Signal          |  |
| 1~33 (odd)                   | GND             | 2   | High density    |  |
| 4, 6                         | Unused          | 8   | Index           |  |
| 10                           | Motor enable A  | 12  | Driver select B |  |
| 14                           | Driver select A | 16  | Motor enable B  |  |
| 18                           | Direction       | 20  | Step pulse      |  |
| 22                           | Write data      | 24  | Write enable    |  |
| 26                           | Track 0         | 28  | Write protect   |  |
| 30                           | Read data       | 32  | Select head     |  |
| 34                           | Disk change     |     |                 |  |

## Parallel (printer) connector (CN3)

Normally, the parallel port is used to connect the card to a printer. The SBC-357 includes an onboard parallel port, accessed through the CN3 connector, a 26-pin flat-cable connector. The CPU card comes with an adapter cable, which lets you use a traditional DB-25 connector. The cable has a 26-pin connector on one end and a DB-25 connector on the other, mounted on a retaining bracket.

#### Installing the retaining bracket

The retaining bracket installs at an empty slot in your system's chassis. It provides an external port that gives your parallel peripheral access to the card's parallel port connector.

- 1. Find an empty slot in your chassis.
- 2. Unscrew the plate that covers the end of the slot.
- 3. Screw in the bracket in place of the plate.
- 4. Next, attach the flat-cable connector to the CN3 connector. Wire 1 of the cable is red or blue, and the other wires are gray. Make sure that Wire 1 connects to Pin 1 of the CN3 connector. Pin 1 is on the right side of the CN3 connector.

| Parallel (printer) Connector (CN3) |               |       |               |
|------------------------------------|---------------|-------|---------------|
| Pin                                | Signal        | Pin   | Signal        |
| 1                                  | Strobe        | 2     | Data 0        |
| 3                                  | Data 1        | 4     | Data 2        |
| 5                                  | Data 3        | 6     | Data 4        |
| 7                                  | Data 5        | 8     | Data 6        |
| 9                                  | Data 7        | 10    | -Acknowledge  |
| 11                                 | Busy          | 12    | Paper empty   |
| 13                                 | +Select       | 14    | -Auto feed    |
| 15                                 | -Error        | 16    | -Init printer |
| 17                                 | -Select input | 18~25 | GND           |

#### Pin assignments

## Display connectors (CN10, CN4)

The SBC-357 CPU card's SVGA connector (CN10) supports monochrome displays as well as high resolution color displays. The card also features an LCD connector (CN4), which allows you to connect various flat panel displays. The following table lists their pin assignments:

| SVGA connector (CN10) |  |  |
|-----------------------|--|--|
| Signal                |  |  |
| Red video             |  |  |
| Green video           |  |  |
| Blue video            |  |  |
| Not used              |  |  |
| GND                   |  |  |
| Red return (GND)      |  |  |
| Green return (GND)    |  |  |
| Blue return (GND)     |  |  |
| Key (no pin)          |  |  |
| Sync return (GND)     |  |  |
| Monitor ID (not used) |  |  |
| Monitor ID            |  |  |
| Horizontal sync       |  |  |
| Vertical sync         |  |  |
| Not used              |  |  |
|                       |  |  |

| LCD connector (CN4) |                     |     |                     |
|---------------------|---------------------|-----|---------------------|
| Pin                 | Signal              | Pin | Signal              |
| 1                   | +12 V <sub>DC</sub> | 2   | +12 V <sub>DC</sub> |
| 3                   | GND                 | 4   | GND                 |
| 5                   | +5 V <sub>DC</sub>  | 6   | +5 V <sub>DC</sub>  |
| 7                   | ENA VEE             | 8   | GND                 |
| 9                   | P0                  | 10  | P1                  |
| 11                  | P2                  | 12  | P3                  |
| 13                  | P4                  | 14  | P5                  |
| 15                  | P6                  | 16  | P7                  |
| 17                  | P8                  | 18  | P9                  |
| 19                  | P10                 | 20  | P11                 |
| 21                  | P12                 | 22  | P13                 |
| 23                  | P14                 | 24  | P15                 |
| 25                  | P16                 | 26  | P17                 |
| 27                  | P18                 | 28  | P19                 |
| 29                  | P20                 | 30  | P21                 |
| 31                  | P22                 | 32  | P23                 |
| 33                  | GND                 | 34  | GND                 |
| 35                  | SHIFT CLK           | 36  | FLM                 |
| 37                  | Μ                   | 38  | LATCH CL/C          |
| 39                  | GND                 | 40  | ENABKL              |
| 41                  | N.C.                | 42  | N.C.                |
| 43                  | N.C.                | 44  | N.C.                |

| IR connector (CN5) |          |  |
|--------------------|----------|--|
| Pin                | Function |  |
| 5                  | IR_TX    |  |
| 4                  | GND      |  |
| 3                  | IR_RX    |  |
| 2                  | FIR_RX   |  |
| 1                  | Vcc      |  |

#### Power connector (CN6)

In single board computer (non-passive backplane) applications, you will need to connect the power directly to the SBC-357 board using CN6. This connector is fully compatible with the standard PC power supply connectors. See the following table for its pin assignments:

| Power port connector (CN6) |                     |  |
|----------------------------|---------------------|--|
| Pin                        | Signal              |  |
| 1                          | +5 V <sub>DC</sub>  |  |
| 2                          | GND                 |  |
| 3                          | GND                 |  |
| 4                          | +12 V <sub>DC</sub> |  |

#### Serial port connectors (CN7, CN8, CN9, CN11)

The SBC-357 offers three RS-232 serial ports, and one RS-232/422/ 485 serial port. You can select or disable the address for each port with the BIOS Peripheral Setup program.

The card mounting bracket holds COM1(CN8), the DB-9 serial port connector for the first port. The COM port connectors on the SBC-357 board are CN7 (COM2), CN9 (COM3), CN11 (COM4). The COM2 can be assigned as RS-232 I/F or RS-422/485 I/F.

|     |        | -                    |     |        |                      |
|-----|--------|----------------------|-----|--------|----------------------|
| Pin | RS-232 | RS-422/485           | Pin | RS-232 | RS-422/485           |
| 1   | DCD    | DCD                  | 2   | DSR    | DSR                  |
| 3   | RX     | RX                   | 4   | RTS    | RTS                  |
| 5   | TX     | ТХ                   | 6   | CTS    | CTS                  |
| 7   | DTR    | DTR                  | 8   | RI     | RI                   |
| 9   | GND    | GND                  | 10  | NC     | NC                   |
| 11  | NC     | 422TXD+<br>(485TXD+) | 12  | NC     | 422TXD-<br>(485TXD-) |
| 13  | NC     | 422TXD+              | 14  | NC     | 422RXD-              |

#### KB and PS/2 mouse connectors (CN12, CN14)

The SBC-357 board provides two keyboard and one PS/2 mouse connectors. A 5-pin connector (CN9) supports passive backplane applications. A second 6-pin mini-DIN keyboard and PS/2 mouse connector (CN12) on the card mounting bracket supports single board computer applications.

| Keyboard connector (CN12) |             |  |
|---------------------------|-------------|--|
| Pin                       | Function    |  |
| 1                         | K.B. clock  |  |
| 2                         | K.B. data   |  |
| 3                         | N.C.        |  |
| 4                         | GND         |  |
| 5                         | +5 $V_{DC}$ |  |

| KB & I | KB & PS/2 mouse connector (CN14) |  |  |
|--------|----------------------------------|--|--|
| Pin    | Function                         |  |  |
| 1      | K.B. data                        |  |  |
| 2      | PS/2 mouse data                  |  |  |
| 3      | GND                              |  |  |
| 4      | +5 V <sub>DC</sub>               |  |  |
| 5      | K.B. clock                       |  |  |
| 6      | PS/2 mouse clock                 |  |  |

## Keyboard lock function (CN13)

You can use a switch (or a lock) to disable the keyboard. In this state the PC will not respond to any input. This is useful if you don't want anyone to change or stop a running program. Simply connect the switch between Pins 4 and 5. The pin assignments appear in the following table:

| keylock (CN13) |                  |  |
|----------------|------------------|--|
| Pin            | Function         |  |
| 1              | LED Power (+5 V) |  |
| 2              | N.C              |  |
| 3              | Ground           |  |
| 4              | Keyboard lock    |  |
| 5              | Ground           |  |

## CHAPTER 3

## **AMIBIOS Setup**

This chapter describes how to set the BIOS configuration data.

#### General information

AMIBIOS Setup configures system information that is stored in CMOS RAM.

#### Starting AMIBIOS setup

As POST executes, the following appears;

Hit <DEL> if you want to run SETUP

Press <DEL> to run AMIBIOS setup.

#### AMIBIOS main menu

The AMIBIOS setup screen appears as follows:

| AMIBIOS SETUP — BIOS SETUP UTILITIES<br>(C) 1995 American Megatrends, Inc. All Rights Reserved |
|------------------------------------------------------------------------------------------------|
|                                                                                                |
| Standard CMOS Setup                                                                            |
| Advanced CMOS Setup                                                                            |
| Advanced Chipset Setup                                                                         |
| Power Management Setup                                                                         |
| Peripheral Setup                                                                               |
| Change User Password                                                                           |
| Change Supervisor Password                                                                     |
| Change Language Setting                                                                        |
| Auto Configuration with Ontimal Settings                                                       |
| Auto Comparation with Optimal Settings                                                         |
| Auto Configuration with Fall Safe Settings                                                     |
| Save Settings and Exit                                                                         |
| Exit Without Saving                                                                            |
|                                                                                                |
| Standard CMOS actus for changing time, data, hard dick type, ata                               |
| Standard Givio's setup for changing time, date, hard disk type, etc.                           |
| ESC. EXIL UI.Sel F2/F3: COLOF F10: Save & EXIL                                                 |
#### Using a mouse with AMIBIOS setup

AMIBIOS Setup can be accessed via keyboard, mouse. The mouse click functions are:

- single click to change or select both global and current fields
- · double click to perform an operation in the selected field

#### Using the keyboard with AMIBIOS setup

Keystroke Function <tab> Move to the next window or field. Move to the next field to the right, →, ←, ↑, ↓ left, above, or below. <FNTFR> Select the current field. + Increments a value. Decrements a value. <ESC> Close the current operation and return to the previous level. <PqUp> Return to the previous page. <PqDn> Advance to the next page. <Home> Return to the beginning of the text. <Fnd> Advance to the end of the text. <ALT>+H Access a help window. <ALT>+<Spacebar> Exit AMIBIOS Setup. Alphabetic keys A to Z are used in the Virtual keyboard, and are not case sensitive. Numeric keys 0 to 9 are in the Virtual keyboard and Numeric keypad.

AMIBIOS Setup has a built-in keyboard driver that uses simple keystroke combinations:

# Standard CMOS setup

The AMIBIOS Setup options described in this section are selected by choosing the Standard CMOS Setup from the AMI-BIOS Setup main menu selection screen, as shown below.

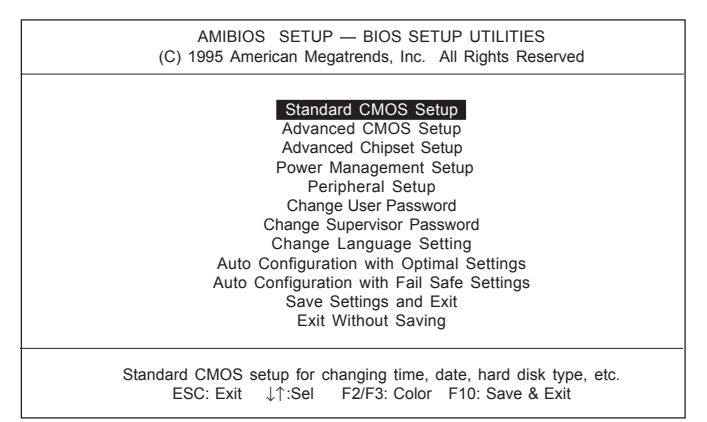

Press enter, the Standard CMOS Setup screen appears:

| AMIBIOS SETUP — STANDARD CMOS SETUP<br>(C) 1995 American Megatrends, Inc. All Rights Reserved |                                                        |  |  |
|-----------------------------------------------------------------------------------------------|--------------------------------------------------------|--|--|
| Date (mm/dd/yyyy): Wed Sep 10, 1998<br>Time (hh/mm/ss): 12: 19: 46                            |                                                        |  |  |
| Floppy Drive A: 1.44 MB 3½<br>Floppy Drive B: Not Installed                                   |                                                        |  |  |
| Type Size Cyln Head WPcom Sec Mode<br>Pri Master : AUTO On<br>Pri Slave : AUTO On             | Mode Mode Mode<br>On AUTO Off<br>On AUTO Off           |  |  |
| Boot Sector Virus Protection Disabled                                                         |                                                        |  |  |
| Month: Jan - Dec<br>Day: 01-31<br>Year: 1901 -2099                                            | Esc: Exit ↓↑ :Sel<br>PgUp/PgDn: Modify<br>F2/F3: Color |  |  |

#### Date and Time Configuration

Select the Date and Time icon in the Standard CMOS setup. The current values for each category are displayed. Enter new values through the keyboard or hit the "+" or "-" key to change values.

#### Floppy A, Floppy B

Select the appropriate specifications to configure the type of floppy drive that is attached to the system:  $360 \text{ KB } 5^{1}/_{4}^{"}$ ,  $1.2 \text{ MB} 5^{1}/_{4}^{"}$ ,  $720 \text{ KB } 3^{1}/_{2}^{"}$ , and/or  $1.44 \text{ MB } 3^{1}/_{2}^{"}$ . The settings have not been pre-installed.

#### Master Disk, Slave Disk

Select the appropriate values to configure the hard disk type you are using for the master and the slave. Available types are  $l\sim46$ , USER, AUTO, Not Installed, and CDROM. The settings have not been preinstalled.

#### Boot Sector Virus Protection

Enabling this option allows the system to issue a warning when any program (or virus) issues a disk format command or attempts to write to the boot sector of the hard disk drive. Further confirmation is required before accessing this particular section of the hard disk drive.

# Advanced CMOS setup

Select the Advanced CMOS Setup icon from the AMIBIOS Setup main menu to enter Advanced CMOS setup.

The "Advanced CMOS Setup" options described in this section are the standard options as shown on the following screen.

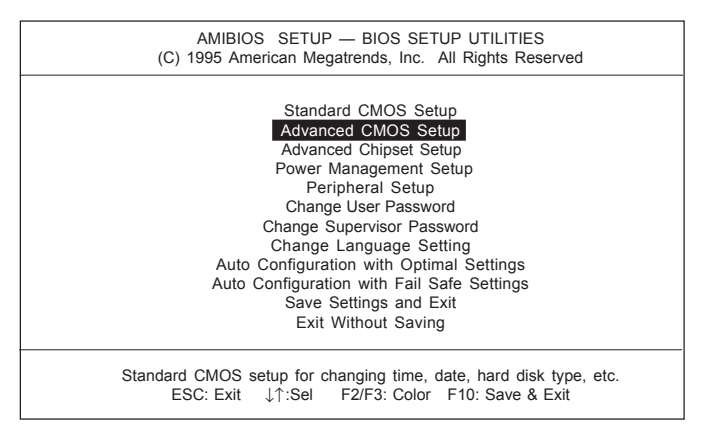

Press enter, the Advanced CMOS Setup screen appears:

|  | AMIBIOS SETUP — ADVANCED CMOS SETUP<br>(C) 1995 American Megatrends, Inc. All Rights Reserved                                                                                                    |                                                                                                    |                                                                                     |  |
|--|----------------------------------------------------------------------------------------------------|----------------------------------------------------------------------------------------------------|-------------------------------------------------------------------------------------|--|
|  | Quick Boot<br>BootUp Num-Lock<br>BootUp Sequence<br>Floppy Drive Swap<br>Mouse Support<br>System Keyboard<br>Primary Display<br>Display Device<br>LCD Type<br>Password Check<br>OS/2 Compatible Mode<br>Wait For 'F1' if error<br>System BIOS Cacheable<br>Hard disk Delay<br>C000, 32k Shadow<br>C800, 32k Shadow<br>D000, 32k Shadow<br>E000, 32k Shadow | Enabled<br>On<br>C:,A:<br>Disabled<br>Enabled<br>Present<br>VGA/EGA<br>Both<br>640 18BTFT 1<br>Setup<br>Disabled<br>Enabled<br>Enabled<br>Disabled<br>Disabled<br>Disabled<br>Disabled<br>Disabled<br>Disabled<br>Disabled<br>Disabled | Available Options:<br>Disabled<br>Enabled<br>ESC: Exit ↓↑ :Sel<br>PgUp/PgDn: Modify |  |
|  | EOUU, JZK SIIdUUW                                                                                                    | Disabled                                                                                                    | F2/F5. COIOF                                                                        |  |

#### Quick Boot

Set this option to *Enabled* to instruct AMIBIOS to boot quickly when the computer is powered on. This option replaces the old "Above 1 MB Memory Test" Advanced Setup option.

| Setting        | Description                                                                                                    |
|----------------|----------------------------------------------------------------------------------------------------|
| DisabledAMIBIC | OS tests all system memory. AMIBIOS waits up to 40 seconds for a READY signal from the IDE hard disk drive. AMIBIOS waits for .5 seconds after sending a RESET signal to the IDE drive to allow the IDE drive time to get ready again. AMIBIOS checks for a <del> key press and runs AMIBIOS Setup if the key has been pressed.</del>                                                                                                    |
| Enabled        | AMIBIOS does not test system memory above 1 MB.<br>AMIBIOS does not wait up to 40 seconds for a<br>READY signal from the IDE hard disk drive. If a<br>READY signal is not received immediately from the<br>IDE drive, AMIBIOS does not configure that drive.<br>AMIBIOS does not wait for .5 seconds after sending a<br>RESET signal to the IDE drive to allow the IDE drive<br>time to get ready again.<br>You cannot run AMIBIOS Setup at system boot,<br>because there is no delay for the <i>Hit <del> to run</del></i><br><i>Setup</i> message. |

#### Boot Up Num Lock

Set this option to *Off* to turn the Num Lock key off when the computer is booted so you can use the arrow keys on both the numeric keypad and the keyboard. The settings are *On* or *Off*. The default setting is *On*.

#### Boot Up Sequence

This option sets the sequence of boot drives (floppy drive A:, or hard disk drive C:) that the AMIBIOS attempts to boot from after AMIBIOS POST completes. The settings are *C*:,*A*:,*CDROM*, *CDROM*,*A*:,*C*:, or *A*:,*C*:,*CDROM*. The default setting is *A*:, *C*:, CDROM.

#### Floppy Drive Swap

Set this option to *Enabled* to permit drives A: or B: to be swapped. The settings are *Enabled* or *Disabled*. The default setting is *Disabled*.

#### Mouse Support

When this option is set to *Enabled*, AMIBIOS supports a PS/2-type mouse. The settings are *Enabled* or *Disabled*. The default setting is *Enabled*.

#### System Keyboard

This option specifies that a keyboard is attached to the computer. The settings are *Present* or *Absent*. The default setting is *Present*.

#### Primary Display

This option specifies the type of display monitor and adapter in the computer. The settings are *Mono*, *CGA40x25*, *CGA80x25*, *VGA/EGA*, or *Absent*. The default setting is *EGA/VGA*.

#### Display Device

This option allows user to select the display device. The settings are *CRT*, *LCD*, and *Both*. The default setting is *Both*.

#### LCD type

This option allows the user to select the LCD type.

| Brand<br>name | Model name                      | Format         | SBC-357 |
|---------------|---------------------------------|----------------|---------|
| Sharp         | 640x480 16bit Color DSTN TFT    | LM64C08P       | YES     |
| Sharp         | 640x480 8bit Dual-Scan Mono STN | LM64P11        | YES     |
| Sharp         | 640x480 8bit Dual-Scan EL       | LJ64H052       | YES     |
| Sharp         | 640x480 18bit Color TFT 1       | LQ10D41        | YES     |
| NEC           | 640x480 12bit Color TFT         | NL6448AC30-10  | YES     |
| NEC           | 640x480 18bit Color TFT 2       | NL6448AC33-18  | YES     |
| NEC           | 800x600 18bit Color TFT         | NL8060AC26-11  | YES     |
| NEC           | 640x480 4 bit PLASMA            | PG6404SORM16-3 | YES     |

The SBC357 supports the following LCD types:

#### Password Check

This option enables password checking every time the computer is powered on or every time AMIBIOS Setup is executed. If *Always* is chosen, a user password prompt appears every time the computer is turned on. If *Setup* is chosen, the password prompt appears as AMIBIOS is executed. The default is *Setup*.

#### OS/2 Compatible Mode

Set this option to *Enabled* to permit AMIBIOS to run with IBM OS/2. The settings are *Enabled* or *Disabled*. The default setting is *Disabled*.

#### Wait for F1 if Error:

AMIBIOS POST error messages are followed by:

Press <F1> to continue

If this option is set to *Disabled*, AMIBIOS does not wait for you to press the <F1> key after an error message. The setting is *Enabled* or *Disabled*. The default setting is *Enabled*.

#### System BIOS cacheable

When this option is set to *Enabled*, the contents of the F0000h system memory segment can be read from or written to L2 cache memory. The contents of the F0000h memory segment are always copied from the BIOS ROM to system RAM for faster execution.

The settings are *Enabled* or *Disabled*. The default setting is *Disabled*.

#### Hard Disk Delay

This option allows you to select the hard disk delay time from 5 sec to 15 sec. The default setting is *Disabled*.

**ROM Location Setting** 

| C000, 32K Shadow | C800, 32K Shadow |
|------------------|------------------|
| D000, 32K Shadow | D800, 32K Shadow |
| E000, 32K Shadow | E800, 32K Shadow |

These options control the location of the contents of the 16KB of ROM beginning at the specified memory location. If no adapter ROM is using the named ROM area, this area is made available to the local bus. The settings are:

| Setting  | Description                                                                                                    |
|----------|----------------------------------------------------------------------------------------------------|
| Shadow   | The contents of C0000h - C3FFFh are written to the same address in system memory (RAM) for faster execution.                                                                                                    |
| Enabled  | If an adapter ROM will be using the named ROM<br>area, ROM area are written to the same address in<br>system memory (RAM) for faster execution. Also,<br>the contents of the RAM area can be read from and<br>written to cache memory. |
| Disabled | The video ROM is not copied to RAM. The contents of<br>the video ROM cannot be read from or written to cache<br>memory.                                                                                                    |

# Advanced chipset setup

Select the Advanced Chipset Setup from the AMIBIOS Setup main menu to enter the Chipset Setup. The following configurations are based on the manufacturer's default settings.

This section allows you to configure the system based on the specific features of the installed chipset. This chipset manages bus speeds and access to system memory resources, such as DRAM and the external cache. It also coordinates communications between the conventional ISA bus and the PCI bus. It must be stated that these items should never need to be altered. The default settings have been chosen, because they provide the best operating conditions for your system.

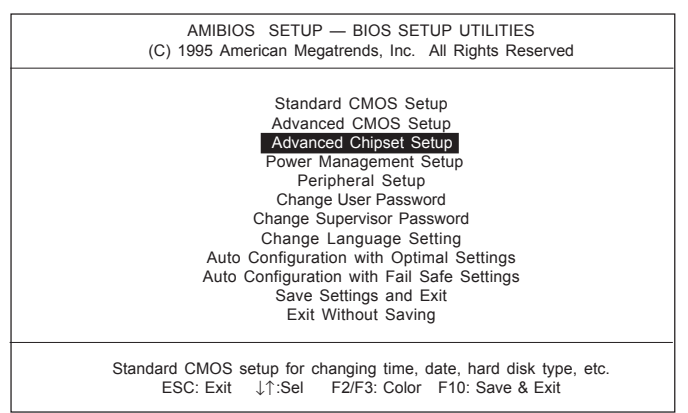

| AMIBIOS SETUP — ADVANCED CHIPSET SETUP<br>(C) 1995 American Megatrends, Inc. All Rights Reserved                                                                                                    |                                                                                                    |                                                                                                    |  |
|----------------------------------------------------------------------------------------------------|----------------------------------------------------------------------------------------------------|----------------------------------------------------------------------------------------------------|--|
| AT Bus Clock<br>DRAM Refresh Type<br>DRAM Self-Refresh<br>Slow Refresh<br>RAS Precharge time<br>RAS Active Time Insert wait<br>CAS Precharge Time Insert Wait<br>Memory Write Insert Wait<br>Memory Write Insert Wait<br>ISA I/O High Speed<br>ISA Memory High Speed<br>ISA Write cycle end Insert Wait<br>Memory Hole at 15-16M<br>I/O Recovery<br>I/O Recovery Period<br>16Bit ISA Insert Wait | :14. 318/2<br>RAS only<br>Disable<br>:15 us<br>:2.5T<br>Enabled<br>Disabled<br>Disabled<br>Disabled<br>Disabled<br>Disabled<br>:Disabled<br>:D | Available Options:   14.318/2   PCLK 2/3   PCLK 2/4   PCLK 2/6   PCLK 2/10   PCLK 2/10   PCLK 2/12   ESC: Exit ↓↑ :Sel   PgUp/PgDn: Modify   F2/F3: Color |  |

| Chipset setup options           |           |
|---------------------------------|-----------|
| Function                        | option    |
| At Bus Clock                    | 14.318/2  |
|                                 | PCLK 2/3  |
|                                 | PCLK 2/4  |
|                                 | PCLK 2/5  |
|                                 | PCLK 2/6  |
|                                 | PCLK 2/8  |
|                                 | PCLK 2/10 |
|                                 | PCLK 2/12 |
| DRAM Refresh Type               | CAS/RAS   |
|                                 | RAS only  |
| DRAM Self-Refresh               | Disabled  |
|                                 | Enabled   |
| Slow Refresh                    | 15 µs     |
|                                 | 60 µs     |
|                                 | 120 µs    |
| RAS Precharge Time              | 2.51      |
|                                 | 1.51      |
|                                 | 3.51      |
| RAS Active Time Insert Wait     | Disabled  |
| 040 D                           | Enabled   |
| CAS Precharge Time Insert Walt  | Disabled  |
|                                 | Enabled   |
| Memory Write Insert Wait        | Disabled  |
|                                 | Enabled   |
| Memory Miss Read Insert Wait    | Disabled  |
|                                 | Enabled   |
| ISA I/O High Speed              | Disabled  |
|                                 | Enabled   |
| ISA memory High Speed           | Disabled  |
|                                 | Enabled   |
| ISA Write Cycle and Insert Wait | Disabled  |
|                                 | Enabled   |

| Memory Hole At 15-16M  | Disabled |
|------------------------|----------|
|                        | Enabled  |
| I/O Recovery           | Enabled  |
|                        | Disabled |
| I/O Recovery Peried    | 0 µs     |
|                        | 0.25 μs  |
|                        | 0.50 µs  |
|                        | 0.75 µs  |
|                        | 1.00 µs  |
|                        | 1.25 µs  |
|                        | 1.50 µs  |
|                        | 1.75 μs  |
|                        | 2.00 µs  |
|                        | 2.25 μs  |
|                        | 2.50 μs  |
|                        | 2.75 μs  |
|                        | 3.00 µs  |
|                        | 3.25 µs  |
|                        | 3.50 µs  |
| 16 Bit ISA Insert Wait | Enabled  |
|                        | Disabled |
|                        |          |

## Power management setup

The Power management setup offers options to help reduce power consumption. To see the options in this group, choose the Power management setup icon from the AMIBIOS setup main menu.

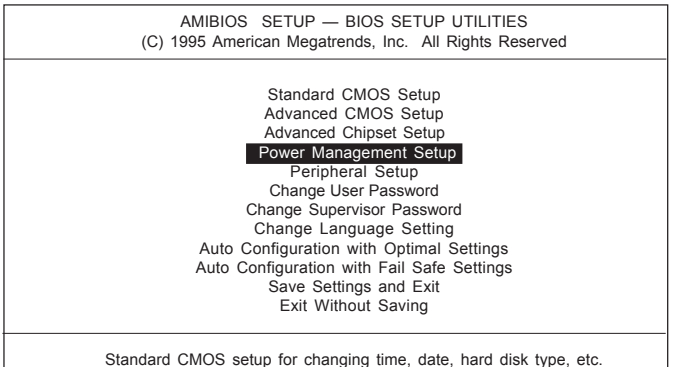

ESC: Exit ↓↑:Sel F2/F3: Color F10: Save & Exit

| AMIBIOS SETUP — ADVANCED CHIPSET SETUP<br>(C) 1995 American Megatrends, Inc. All Rights Reserved |           |                    |  |
|--------------------------------------------------------------------------------------------------|-----------|--------------------|--|
| Power Management Mode                                                                            | :Disabled | Available Options: |  |
| Clock down in Doze                                                                               | :Disabled | Disabled           |  |
| Doze Mode Timeout                                                                                | :Disabled | SMI                |  |
| Standby Mode Timeout                                                                             | :Disabled |                    |  |
| Suspend Mode Timeout                                                                             | :Disabled |                    |  |
| Power Down HDD in                                                                                | :Disabled |                    |  |
| Power Down VGA in                                                                                | :Disabled |                    |  |
| VGA Power Down Mode                                                                              | :Normal   |                    |  |
| Monitor DRQs                                                                                     | :Disabled |                    |  |
| DRQ 0 Event                                                                                      | :Disabled |                    |  |
| DRQ 1 Event                                                                                      | :Disabled |                    |  |
| DRQ 2 Event                                                                                      | :Disabled |                    |  |
| DRQ 3 Event                                                                                      | :Disabled |                    |  |
| DRQ 5 Event                                                                                      | :Disabled |                    |  |
| DRQ 6 Event                                                                                      | :Disabled |                    |  |
| DRQ 7 Event                                                                                      | :Disabled |                    |  |
| Monitor FDD                                                                                      | :Disabled |                    |  |
| Monitor COM                                                                                      | :Disabled | ESC: Exit ↓↑:Sel   |  |
| Monitor LPT                                                                                      | :Disabled | PgUp/PgDn: Modify  |  |
| Monitor IRQs                                                                                     | :Disabled | F2/F3: Color       |  |

#### Power management mode

Power management lets you set up your computer to save electricity when it is not actively in use by putting the system into progressively greater power saving modes. In the power management scheme there are four system states which proceed in the following sequence:

Disabled  $\rightarrow$  SMI

There are two selections for Power Management (Mode):

| Disabled | Turns off PM                                                                                              |
|----------|----------------------------------------------------------------------------------------------------|
| SMI      | Maximized power saving by activating maximum power saving settings after one minute of system inactivity. |

With the exception of *Disabled*, SMI selections have "fixedmode" settings. Therefore, when PM is set to *Disabled*, some items which are predefined will become unmodifiable.

#### Power down HDD in

When enabled and after the selected time of system inactivity, the hard disk drive will be powered down while all other devices will remain active.

#### Doze mode timeout

This sets the period of system inactivity after which the system goes into *Doze* mode, the most limited power saving state. The settings range from 10 seconds to 2 hours and can be set manually when power management is in *SMI*. The default setting is *Disabled*. When the system goes into power saving mode, power management will skip to the next mode in the sequence if this is disabled.

#### Standby mode timeout

This sets the period of system inactivity after which the system goes into *Standby* mode, the intermediate power saving state. The settings range from 10 seconds to 2 hours and can be set manually when power management is in *SMI*. The default setting is *Disabled*. When the system goes into power saving mode, power management will skip to the next mode in the sequence if this is disabled.

#### Suspend mode timeout

This sets the period of system inactivity after which the system goes into *Suspend* mode, the maximum power saving state. The settings range from 10 seconds to 2 hours and can be set manually when power management is in *SMI*. The default setting is *Disabled*. When the system goes into power saving mode, power management will skip to the next mode in the sequence if this is disabled.

# Peripheral Setup

Peripheral Setup options are displayed by choosing the Peripheral Setup icon from the AMIBIOS Setup main menu. All Peripheral Setup options are described in this section:

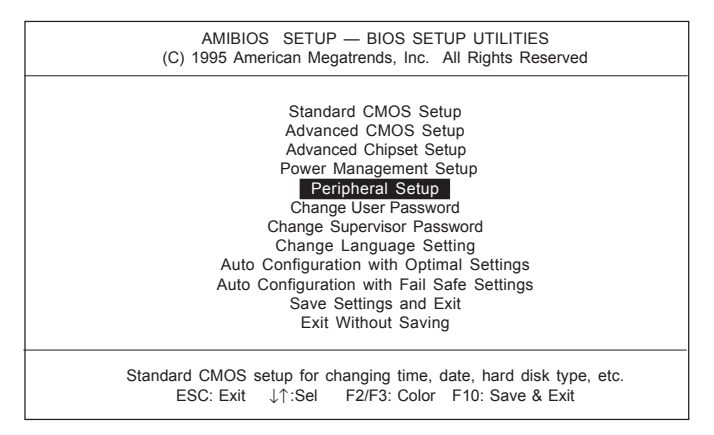

| AMIBIOS SETUP — PERIPHERAL SETUP<br>(C) 1995 American Megatrends, Inc. All Rights Reserved |          |                    |  |
|--------------------------------------------------------------------------------------------|----------|--------------------|--|
| Onboard IDE                                                                                | :Enabled | Available Options: |  |
| Onboard FDC                                                                                | :Enabled | Disabled           |  |
| Onboard Parallel Port                                                                      | :378     | Enabled            |  |
| Parallel Port Mode                                                                         | :SPP     |                    |  |
| ECP DMA                                                                                    | :DMA3    |                    |  |
| Parallel Port IRQ                                                                          | :IRQ7    |                    |  |
| Onboard Serial Port 1                                                                      | :3F8     |                    |  |
| Onboard Serial Port 1 RQ                                                                   | :4       |                    |  |
| Onboard Serial Port 2                                                                      | :2F8     |                    |  |
| Onboard Serial Port 2 IRQ                                                                  | :3       |                    |  |
| Onboard Serial Port 3                                                                      | :3E8h    |                    |  |
| Onboard Serial Port 3 IRQ                                                                  | :IRQ-A   | ESC: Exit ↓↑ :Sel  |  |
| Onboard Serial Port 4                                                                      | :2E8h    | PgUp/PgDn: Modify  |  |
| Onboard Serial Port 4 IRQ                                                                  | :IRQ_B   | F2/F3: Color       |  |

#### **Onboard IDE**

This option specifies the onboard IDE controller channels that will be used. The settings are *Disabled or Enabled*.

#### **Onboard FDC**

This option enables the floppy drive controller on the motherboard. The settings are *Enabled*, or *Disabled*.

#### **Onboard Parallel Port**

This option enables the parallel port on the motherboard and specifies the parallel port base I/O port address. The settings are *Disabled, 278, 378,* and *3BC*. The default setting is *Enabled*.

#### Parallel Port Mode

This option specifies the parallel port mode. ECP and EPP are both bidirectional data transfer sechemes that adhere to the IEEE P1284 specification. The settings are:

| Setting | Description                                                                                                    |
|---------|----------------------------------------------------------------------------------------------------|
| Normal  | The normal parallel port mode is used. This is the default setting.                                                                                                    |
| EPP     | The parallel port can be used with devices that adhere<br>to the Enhanced Parallel Port (EPP) specification.<br>EPP uses the existing parallel port signals to provide<br>asymmetric bidirectional data transfer driven by the<br>host device.               |
| ECP     | The parallel port can be used with devices that adhere<br>to the Extended Capabilities Port (ECP) specification.<br>ECP uses the DMA protocol to achieve transfer rates<br>of approximately 2.5 Mbs. ECP provides symmetric<br>bidirectional communications. |

#### ECP DMA

This option is setting for the Parallel Port Mode.

The settings are *DMA*, *CH* (*channel*) 0, *DMA CH* 1, DMA CH2, or *DMA CH3*.

#### Parallel Port IRQ

IRQ7 is used for the Parallel Port (LPT 1). The IRQ can be changed to IRQ5.

#### Onboard Serial Port 1/2/3/4

This option enables serial port 1 on the motherboard and specifies the base I/O port address for serial port  $1\sim4$ .

The settings are Disabled, 3F8h, 3E8h, 2E8h, and 2F8h.

## Change supervisor password

1) Select this option from the main menu

2) Enter the Password and Press <Enter>

3) Retype the Password and Press <Enter>

If you forget the password, please contact your distributor for another password which you can use to enter the AMIBIOS setup and change your own password.

| AMIBIOS SETUP — BIOS SETUP UTILITIES<br>(C) 1995 American Megatrends, Inc. All Rights Reserved                                                                                                    |
|----------------------------------------------------------------------------------------------------|
| Standard CMOS Setup<br>Advanced CMOS Setup<br>dvanced Chipset Setu<br>Power Management Setup<br>Peripheral Setup<br>Change User Password<br>Change Supervisor Password<br>Change Language Setting<br>Auto Configuration with Optimal Settings<br>Auto Configuration with Fail Safe Settings<br>Save Settings and Exit<br>Exit Without Saving |
| Standard CMOS setup for changing time, date, hard disk type, etc.<br>ESC: Exit ↓↑:SeI F2/F3: Color F10: Save & Exit                                                                                                    |

# Auto configuration with optimal settings

You can load the optimal default settings for the AMIBOIS setup options by selecting it from the main menu. The optimal default settings are best case values that should optimize system performance. If CMOS RAM is corrupted, the optimal settings are loaded automatically.

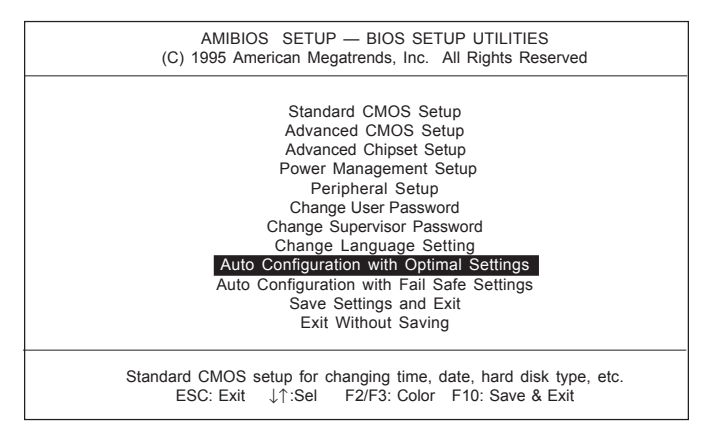

# Auto configuration with fail safe settings

You can load the Fail Safe settings for the AMIBOIS setup options by selecting it from the main menu. The Fail Safe settings provide the most stable settings, though they may not provide optimal performance. Use this option as a diagnostic aid if the system is behaving erratically.

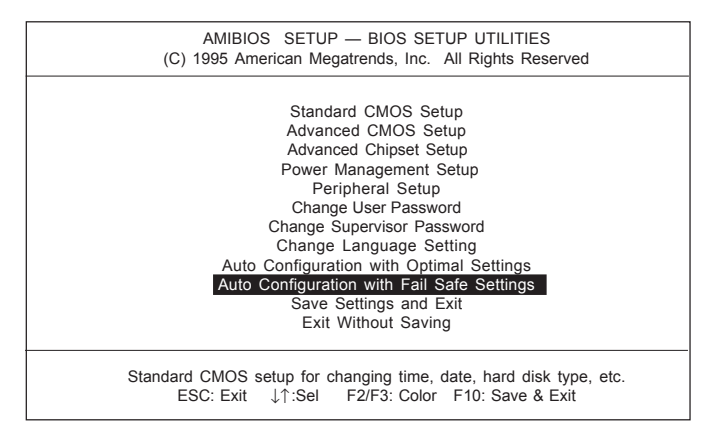

# Save settings and exit

If you select this option and press <Enter>, the values entered in the setup utilities will be recorded in the chipset's CMOS memory. The microprocessor will check this every time you turn your system on and compare this to what it finds as it checks the system. This record is required for the system to operate.

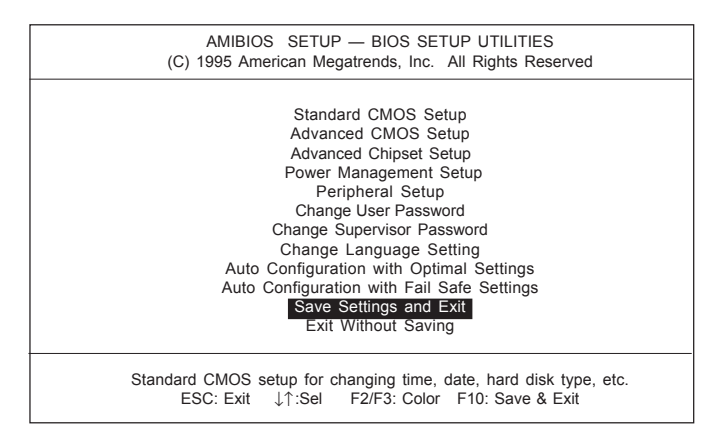

# Exit without saving

Selecting this option and pressing <Enter> lets you exit the Setup program, without recording any new values or changing old ones.

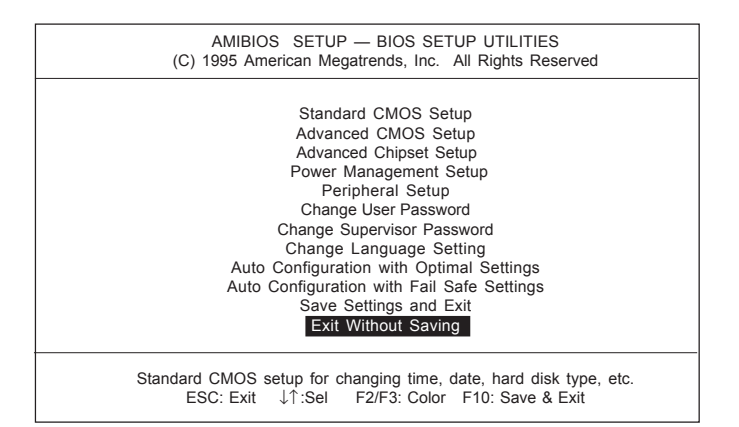

# СНАРТЕК

# SVGA Setup

The SBC-357 features an onboard flat panel/SVGA interface. This chapter provides instructions for installing and operating the software drivers on the included display driver diskette.

# Windows 3.1

These drivers are designed to work with Microsoft Windows Version 3.1. You may install these drivers either through Windows or in DOS.

#### Driver installation - Windows Setup

- 1. Install Windows as you normally would for a VGA display. Run Windows to make sure that it is working correctly.
- 2. Place the *Supporting CD-ROM* into your CD-ROM drive. In the Windows Program Manager, choose *File* from the Options Menu. Then from the pull-down menu, choose *Run*. At the Command Line prompt, type

cd-rom drive: \CD ROM\vga driver \Oemsetup.inf.

"cd-rom": the drive letter of your CD-ROM drive

Press the <ENTER> key or click OK to begin the installation. At this point the setup program locates the directory where Windows is installed. For proper operation, the drivers must be installed in the Windows subdirectory.

3. Press <ENTER> to complete the installation. Once completed, the Display Driver Control Panel appears on the screen. You can find the ChipCPL under the Control Panel. The icon allows you to select and load the installed drivers.

#### Changing Display Drivers from Windows

To change display drivers from Windows, select the *Windows Setup* icon from the *Main* window. You will be shown the current setup configuration. Select *Change System Settings* from the *Option* menu. Click on the arrow at the end of the *Display* line. You will be shown a list of display drivers. Click on the driver you want to select. Then click on the *OK* button. Follow the directions to complete the setup.

#### Changing Color Schemes

After you change display drivers, you may notice that the color scheme used by Windows looks strange. This is because different drivers have different default colors. You can correct this by choosing the same color scheme or a new color scheme. First select the *Control Panel* from the *Main* window. Select the *Color* icon. You will be shown the current color scheme. Choose a new color scheme and click the *OK* button.

# DOS

#### **Driver installation - DOS Setup**

- 1. Install Windows as you normally would for a VGA display. Run Windows to make sure that it is working correctly. Then exit from Windows.
- 2. Place the Supporting CD-ROM into yur CD-ROM drive. Type cd-rom drive:

<ENTER> to make this the default drive.

3. Type "\CD ROM\vga driver\setup"

<ENTER> to run the driver SETUP program. Press any key to get to the applications list.

"cd-rom": the drive letter of your CD-ROM drive

- 4. Using the arrow keys, select *Windows Version 3.1* and press the <ENTER> key. Press the <ENTER> key to select *All Resolutions*, then press <END> to begin the installation.
- At this point you will be asked for the path to your Windows System directory (default C:\WINDOWS). When the installation is complete, press any key to continue. Press <ESC> followed by Y to exit to DOS.
- 6. Change to the directory where you installed Windows (usually C:\WINDOWS).
- 7. Type SETUP <ENTER> to run the Windows Setup program. It

will show the current Windows configuration. Use the up arrow key to move to the *Display* line and press <ENTER>.

- A list of display drivers will be shown. Use the arrow keys to select one of the drivers starting with an asterisk (\*) and press <ENTER>.
- Follow the directions on the screen to complete the setup. In most cases, you may press <ENTER> to accept the suggested option.

Start Windows with the new display driver.

#### Changing Display Drivers from DOS

To change display drivers from DOS, change to the Windows directory and run Setup, repeating steps 4 and 5 from the previous page. Besides the special display drivers marked by an asterisk (\*), you should be able to use the following standard drivers:

| VGA       | 640 x 480, 16 colors |
|-----------|----------------------|
| Super VGA | 800 x 600, 16 colors |

#### Panning Drivers

Special panning drivers are provided to allow high-resolution modes to be displayed on a flat panel or CRT. These drivers will show a section of a larger screen, and will automatically pan or scroll the screen horizontally and vertically when the mouse reaches the edge of the display.

# SOFTWARE UTILITIES

This chapter describes the operation and installation of the display drivers supplied on the *Supporting CD-ROM* that are shipped with your product.

• CHIPSCPL

#### The CHIPSCPL utility program

This utility program is designed to work with  $Microsoft^{(\!\!\!\!\ R)}$  Windows<sup>TM</sup> Version 3.1.

#### Installing the utility

CHIPSCPL.CPL is a Windows<sup>TM</sup> based utility to select resolutions and color depth. It is a Control Panel Applet with its own icon that is automatically installed when installing the CHIPS Windows<sup>TM</sup> 3.1 linear drivers. The **Control Panel** icon is in the *Main* Windows<sup>TM</sup> group. To invoke the control panel applet, simply-double click on the icon. The driver resolution and color depth take effect only after Windows is rebooted with the new driver.

#### How to use the utility

SCREEN SIZE <ALT S> allows you to select from the following resolutions:

- 640 x 480
- 800 x 600
- 1024 x 786
- 1280 x 1024

If you select the resoution first, the allowable color depth choices will automatically be shown.

COLOR <ALT O> allows you to select the number of colors from the following:

- 16 (4 bits per pixel)
- 256 (8 bpp)
- 32K (15 bpp)
- 64K (16 bpp)
- 16M (24 bpp)

If you select color depth first, the allowable resolution choices will automatically be shown.

**DPI<ALT P>** allows you to select a large or small font.

**DISPLAY**<**ALT D**> allows you to select the display type from the following:

- CRT only
- LCD (Flat Panel) only
- Both CRT and LCD (flat Panel)

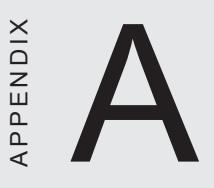

# Watchdog Timer Sample Programs

The following sample programs illustrates the programming steps required to enable, set, and disable the watchdog timer.

# Watchdog timer

The watchdog timer uses 32.768 MHz frequency source to counter a 24-bit Counter, so the timer range is from 30.5u sec to 512 sec with resolution 30.5u sec. When timer times out, a system reset, NMI or IRQ may happen to be decided by user's programming.

Configuration register

The watchdog timer of SBC-357/4M is located on the chipset - ALI M6117C. If you want to use it, you have to know how to read/ write the configuration register of M6117C. Following is the basic procedure.

- 1. Open the chip.
- 2. Write/Read data to/from register.
- 3. Close the chip.

To Open/Close the chip is to write a specific value to register 13h.

Index 13h:

c5h: open the chip

ooh: close the chip

Here we give you an example of writing data to register.

| mov     | al, 13h    |         |
|---------|------------|---------|
| Out     | 22h, al    |         |
| jmp     | \$+2       | ;;delay |
| jmp     | \$+2       | ;;delay |
| mov     | al, oc5h   |         |
| out     | 23h, al    |         |
| * nota: | 22h is the | inday I |

\* note: 22h is the index I/O port, 23h is the data I/O port.

How to set the watchdog timer

1. Set index 37h bit 6 = 0 to disable the timer.

- 2. Write the desired counter value to 3Bh, 3Ah, 39h.
- 3. Set index 37h bit 6 = 1 to enable the timer.
- 4. When counter reaches the setting value, the timer will generate signal setting by index 38h bit [7:4]

#### Index 3Bh, 3Ah, 39H

|         | 3Bh  | 3Ah  | 39h  |
|---------|------|------|------|
|         | D7D0 | D7D0 | D7D0 |
| counter | MSB  |      | LSB  |

### Index 38h

| D[7:4] | timeeout signal |
|--------|-----------------|
| 0000   | Reservd         |
| 0001   | IRQ3            |
| 0010   | IRQ4            |
| 0011   | IRQ5            |
| 0100   | IRQ6            |
| 0101   | IRQ7            |
| 0110   | IRQ9            |
| 0111   | IRQ10           |
| 1000   | IRQ11           |
| 1001   | IRQ12           |
| 1010   | IRQ14           |
| 1011   | IRQ15           |
| 1100   | NMI             |
| 1101   | System reset    |
| 1110   | Reserved        |
| 1111   | Reserved        |

#### Example

Following is an example of programming 1 sec period for watchdog timer in assembly language. When timer times out, is will generate system reset.

IO\_Delay MACRO jcxz \$+2 jcxz \$+2 ENDM Open\_Chip MACRO push ax mov al,013h out 22h,al IO Delay mov al,0c5h out 23h,al IO Delay pop ax ENDM Close\_Chip MACRO push ax mov al,13h out 22h,al IO\_Dealy mov al,0 out 23h,al IO\_Delay pop ax ENDM Write\_To\_Chip PROC ;;Input: ah - Data al - Index# ;; cli Open\_Chip out 22h,al IO\_Delay xchg ah,al 23H,AL out IO\_Delay Close\_Chip sti ret ENDP

Read\_From\_Chip PROC ;;Input: al - Index# ;;Output al - Data cli Open\_Chip out 22h,al IO Delay in al,23h IO Delay Close\_chip sti ret ENDP Watchdog\_Timer\_Program: Open\_Chip al,37h mov call Read\_From\_Chip mov bl,al ;;save register data and al,10111111b ;;set bit6=0 to disable timer ah,al mov al,37h mov call Write\_To\_Chip mov ah,33 ;;1 msec=33x30.5u sec mov al,39h call Write\_To\_Chip mov ax,003ah call Write\_To\_Chip ax,003bh mov call Write\_To\_Chip mov al,bl mov al,38h call Read\_From\_Chip and al,00001111B or al,11010000b ;;set time-out event aas system reset ah,al mov mov al,38h call Write\_to\_Chip mov al,bl al,01000000b ;;set bit6 = 1 to enable or timer mov ah,al mov al,37h call Write\_To\_Chip

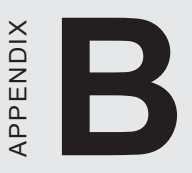

PC/104

# Installing Modules

This appendix gives instructions for installing PC/104 Modules.

# Installing PC/104 modules

The SBC-357/4M's PC/104 connectors give you the flexibility to attach PC/104 expansion modules. These modules perform the functions of traditional plug-in expansion cards, but save space and valuable slots. Modules include:

- PCM-3110B PCMCIA Module (one-slot)
- PCM-3115B PCMCIA Module (two-slot)
- PCM-3200 PC/104 Sound Module
- PCM-3420 PC/104 Fast SCSI Module
- PCM-3521 Advanced Flat-Panel/CRT VGA Module
- PCM-3522 LCD Panel Adapter
- PCM-3600 PC/104 Fax/Modem Module
- PCM-3610 Isolated RS-232 and RS-422/485 Module
- PCM-3640 PC/104 4-port RS-232 Module
- PCM-P50 PC/104 vehicle Power Supply
- PCM-3660 Ethernet Module
- **PCM-3718** 30 KHz A/D Module
- PCM-3724 48-channel DIO Module
- PCM-3910 Breadboard Module
- PCM-3810 Solid State Disk Module
- PCM-3820 High Density Flash Solid State Disk Module
Installing these modules on the SBC-357/4M is a quick and simple operation. The following steps show how to mount the PC/104 modules:

- Step1 Remove the SBC-357/4M from your system, paying particular attention to the safety instructions already mentioned above.
- Step2 Make any jumper or link changes required to the CPU card now. Once the PC/104 module is mounted, you may have difficulty in accessing these.
- Step3 Mount the PC/104 module onto the CPU card. Do this by pressing the module firmly but carefully onto the mounting connectors.
- Step4 Secure the PC/104 module onto the CPU card using the four mounting spacers and srews.

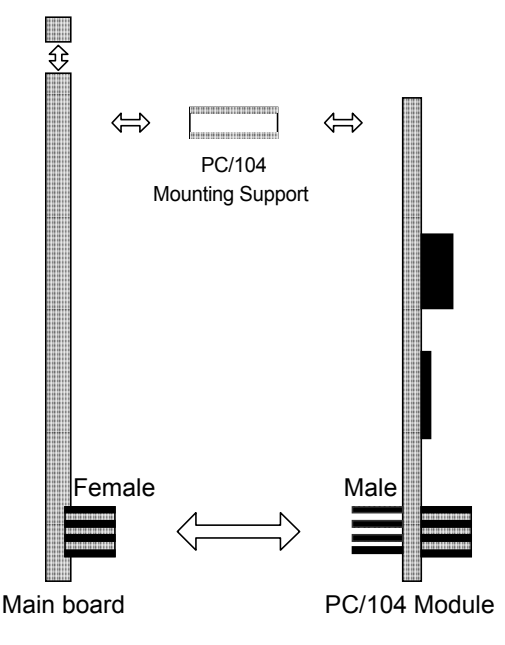

## PC/104 Module Mounting Diagram

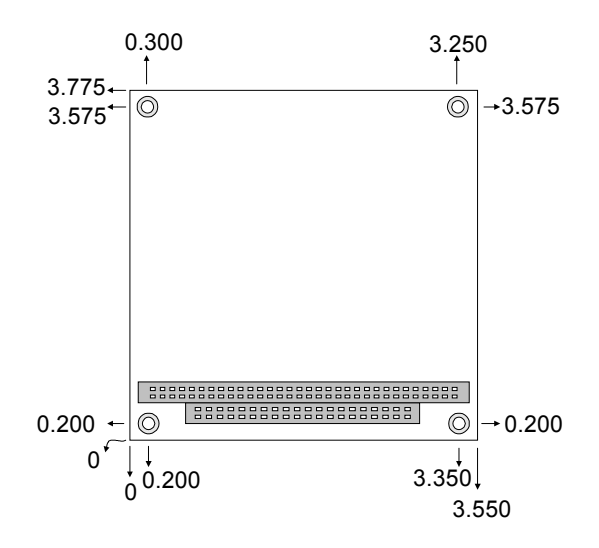

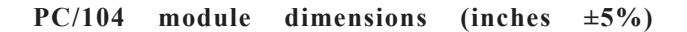